## **Significant Digits**

## Prepared by David Maidment and David Tarboton GIS in Water Resources, Fall 2011

In ArcGIS, the default number of significant digits for display of floating point numbers is six. Hence, when a floating point number is displayed in a map or legend, it appears that way:

Or in the attribute table:

| Flow     |
|----------|
| 0.005208 |
| 0.005588 |
| 0.000171 |
| 0.55579  |
| 0.272323 |
| 0.274899 |
| 0.269593 |

To change, this, open the Layer Properties in ArcMap and select the Fields tab. Select the attribute you want to change and the following image will appear:

| ayer Properties               |           |           |          |                |            |         | l      | y x    |
|-------------------------------|-----------|-----------|----------|----------------|------------|---------|--------|--------|
| Hatches                       |           | Joins & R | elates   |                | HTML Popup |         |        |        |
| General Source Selection Disp |           | Display   | Symbolog | y Fields       | Definition | n Query | Labels | Routes |
| <b>■ ■   ↑ • ↓ •   0</b>      | Options 🔻 |           |          |                |            |         |        |        |
| Choose which fields will be   | visible   |           | 🗆 Aj     | pearance       |            |         |        |        |
| FID                           |           |           | AI       | ias            | F          | low     |        |        |
| Shape                         |           |           | Hi       | ghlight        | N          | lo      |        |        |
|                               |           |           | N        | umber Format   | N          | lumeric |        |        |
| LENGTHKM                      |           |           | Re       | ad-Only        | N          | lo      |        |        |
| FLOWDIR                       |           |           | 🖃 Fie    | eld Details    |            |         |        |        |
| WBAREACOMI                    |           |           | Da       | ita Type       | F          | loat    |        |        |
| FTYPE                         |           |           | N        | ame            | F          | low     |        |        |
| FCODE                         |           |           | Pr       | ecision        | 0          |         |        |        |
|                               |           |           | Sc       | ale            | 0          |         |        |        |
| V Flow                        |           |           | A        | low NULL Value | es 🛛 🔊     | lo      |        |        |
|                               |           |           |          |                |            |         |        |        |

In this instance, the variable is **Flow**. Click on **Number Format** and you'll see **Numeric** and an ellipsis box appear. Click on the ellipsis box, and you'll see the number format with 6 decimal places.

| Number Format                                                                                                    | S X                                                                                                    |
|----------------------------------------------------------------------------------------------------|----------------------------------------------------------------------------------------------------|
| Category:<br>None<br>Currency<br>Numeric<br>Direction<br>Percentage<br>Custom<br>Rate<br>Fraction<br>Scientific<br>Angle | Rounding   Number of gecimal places   Number of significant digits   6   Alignment   Left   Bight   12   characters   Show thousands separators   Pad with zeros   Show plus sign   e display of numbers |
|                                                                                                    | OK Cancel                                                                                                    |

Reduce this number to a lesser number of decimal places, say 2 in this instance.

| Category:<br>None<br>Currency<br>Numeric<br>Direction<br>Percentage<br>Custom<br>Rate<br>Fraction<br>Scientific<br>Angle | Rounding   Image: Number of decimal places   Number of significant digits   Image: Number of significant digits   Image: Numer of signita |
|----------------------------------------------------------------------------------------------------|----------------------------------------------------------------------------------------------------|
|                                                                                                    | OK Cancel                                                                                                    |

Now, when you open the attribute table, you see:

| Flow |
|------|
| 0.01 |
| 0.01 |
| 0    |
| 0.56 |
| 0.27 |
| 0.27 |
| 0.27 |
| 0.01 |

And if you resymbolize the map, the Range is defined in terms of the reduced number of decimal places.

|                 |                         |                    |               |                 |             | _            |                  |               |        |        |
|-----------------|-------------------------|--------------------|---------------|-----------------|-------------|--------------|------------------|---------------|--------|--------|
| Hatches         |                         |                    | Joins & F     | Relates         | Time HTML P |              | HTML Po          | opup          |        |        |
| General         | Source                  | Selection          | Display       | Symbology       | Fiel        | ds           | Definition       | Query         | Labels | Routes |
| now:            |                         | Draw quanti        | ities using s | symbol size t   | n show      | relati       | ve values        |               | moort  |        |
| Features        |                         | Didie quant        | lites using a | 39111001 3120 1 | 0 3104      | Clut         | -the standed     | -             | inport |        |
| Categories      | •                       | Fields             | ·····         |                 | _           | Clas         | stication        |               |        |        |
| Juantities      |                         | <u>V</u> alue:     | Flow          |                 | -           |              | Natural Bre      | eaks (Jenk    | (S)    |        |
| Graduat         | ed colors<br>ed symbols | Normalization:     | none          |                 | •           | Cla <u>s</u> | ses: 5           | - <u>C</u> la | ssify  |        |
| ····· Proportio | onal symbols            | Symbol Size fro    | om: 0.5       | <u>t</u> o: 4   |             |              |                  | -             |        |        |
| Multiple Al     | tributes                | Symbol Rar         | nae           | La              | bel         |              |                  |               | mplate |        |
|                 |                         | 0.00               | 1.38.79       | 0.0             | 0.3879      |              |                  |               |        |        |
|                 |                         |                    | 30 - 134 80   | 38              | 80 - 134    | 80           |                  |               |        |        |
|                 |                         | 134                | .81 - 260.93  | 134             | 1.81 - 26   | 0.93         |                  |               |        |        |
|                 |                         | 260                | .94 - 515.41  | 26              | ).94 - 51   | 5.41         |                  |               |        |        |
|                 | <u></u>                 | 515                | .42 - 811.79  | 51!             | 5.42 - 81   | 1.79         |                  |               |        |        |
| •••             |                         | Sho <u>w</u> class | ranges using  | feature values  |             |              | Advance <u>d</u> | •             |        |        |
|                 |                         |                    |               |                 |             |              |                  |               |        |        |
|                 |                         |                    |               |                 |             |              |                  |               |        |        |
|                 |                         |                    |               |                 |             |              |                  |               |        |        |
|                 |                         |                    |               |                 |             | _            |                  |               |        |        |

You can also click on the Label header and select Format Labels to adjust the label formats independent of the precision shown in the tables

| Цэ                                                    | tchee        |                                                 | loine & F                                                                                 | Pelates        | Time                                  |                                                             | HTML               | Popup      |  |
|-------------------------------------------------------|--------------|-------------------------------------------------|-------------------------------------------------------------------------------------------|----------------|---------------------------------------|-------------------------------------------------------------|--------------------|------------|--|
| General                                               | Source       | Selection                                       | Display                                                                                   | Symbology      | Fields                                | Definition Que                                              | erv Label          | s Routes   |  |
| ow:                                                   |              |                                                 |                                                                                           |                |                                       |                                                             |                    | - <u> </u> |  |
| eatures                                               |              | Draw quanti                                     | ties using s                                                                              | symbol size to | show relati                           | ive values.                                                 | Import             | J          |  |
| ategories                                             | •            | Fields                                          |                                                                                           |                | Clas                                  | sification                                                  |                    |            |  |
| Juantities                                            |              | <u>V</u> alue:                                  | Flow                                                                                      |                | •                                     | Natural Breaks                                              | (Jenks)            |            |  |
| Graduated colors<br>Graduated symbols                 |              | <u>N</u> ormalization:                          | none                                                                                      |                |                                       | ses: 5 💌                                                    | ▼ <u>C</u> lassify |            |  |
| harts                                                 | inal symbols | Symbol Size fro                                 | om: 0.5                                                                                   | <u>t</u> o: 4  |                                       |                                                             |                    |            |  |
| Proportional symbols<br>Charts<br>Multiple Attributes |              | Symbol Rar<br>0.00<br>38.8<br>134<br>260<br>515 | nge<br>- 38.79<br>0 - 134.80<br>81 - 260.93<br>94 - 515.41<br>42 - 811.79<br>ranges using | feature values | Rever<br>Form<br>Edit I<br>2 - 811.79 | rse Sorting<br>at Labels<br>Description<br>Advance <u>d</u> |                    |            |  |
|                                                       |              |                                                 |                                                                                           |                | 6                                     | ок                                                          | Cancel             | Apply      |  |

| Number Format                                                                                                    | ₽ <b>x</b>                                                                                                    |
|----------------------------------------------------------------------------------------------------|----------------------------------------------------------------------------------------------------|
| Category:<br>None<br>Currency<br>Numeric<br>Direction<br>Percentage<br>Custom<br>Rate<br>Fraction<br>Scientific<br>Angle | Rounding   Image: Number of decimal places   Number of significant digits   Image: Number of significant digits   Image: Numer of signit< |
| General options for the                                                                                                  | e display of numbers                                                                                                    |
|                                                                                                    | OK Cancel                                                                                                    |

However the result may not always be what you want. For example below the Labels go to 0-39, 40-135, while the break is at 38.8, so 39 is really in the second group. Also you are left wondering where in the range numbers like 39.5 go.

| Hatches       |                         |                      | Joins & F    | Relates        |           | Time        |                                    | HTML Popup |        |       |
|---------------|-------------------------|----------------------|--------------|----------------|-----------|-------------|------------------------------------|------------|--------|-------|
| General       | Source                  | Selection            | Display      | Symbology      | Field     | s De        | finition (                         | Query      | Labels | Route |
| ow:           |                         | Draw quanti          | ties using a | symbol size    | to show r | elative v   | aluee                              | _          | moort  |       |
| eatures       |                         |                      | uca danig a  | symbol size    |           |             |                                    |            | inport |       |
| ategories     |                         | Fields               | _            |                |           | Classificat | ion                                |            | ,      |       |
| uantities     |                         | <u>V</u> alue:       | Flow         |                | -         | Nati        | ural Brea                          | iks (Jenl  | cs)    |       |
| ···· Graduate | ed colors<br>ed symbols | Normalization:       | none         | none 🔻         |           |             | Cla <u>s</u> ses: <mark>5 ▼</mark> |            |        |       |
| harts         | nal symbols             | Symbol Size fro      | m: 0.5       | <u>t</u> o: 4  |           |             |                                    | т-         |        |       |
| uitiple At    | Indutes                 | Symbol Ran           | nge          | Li             | abel      |             |                                    |            | mpiate |       |
|               |                         | 0.00                 | - 38.79      | 0              | - 39      |             |                                    |            |        |       |
|               |                         | 38.8                 | 0 - 134.80   | 40             | - 135     |             |                                    |            |        |       |
|               |                         | 134.                 | 81 - 260.93  | 13             | 6 - 261   |             |                                    |            |        |       |
| 3-12 J        | 5 6                     | 260.                 | 94 - 515.41  | 26             | 2 - 515   |             |                                    |            |        |       |
|               |                         |                      | 42 - 811.79  | 51             | 6 - 812   |             |                                    |            |        |       |
| <u>ا</u> • /  | <b>~</b> *•\            | Sho <u>w</u> class r | anges using  | feature values | 1         | Adva        | nce <u>d</u> •                     | ]          |        |       |
|               |                         |                      |              |                |           |             |                                    |            |        |       |
|               |                         |                      |              |                |           |             |                                    |            |        |       |
|               |                         |                      |              |                |           |             |                                    |            |        |       |
|               |                         |                      |              |                |           |             |                                    |            |        |       |

You can also manually edit the Label fields to make them say what you want, and even include text if you like. For example

| Hatches          |                   |                      | Joins & F    | Relates         | Tin         | Time               |            | HTML Popup |       |  |
|------------------|-------------------|----------------------|--------------|-----------------|-------------|--------------------|------------|------------|-------|--|
| General          | Source            | Selection            | Display      | Symbology       | Fields      | Definition         | n Query    | Labels     | Route |  |
| ow:              |                   | Draw quantit         | ies usina s  | symbol size t   | o show rel  | ative values       |            | moort      |       |  |
| eatures          |                   | Didir qualiti        | lice using . | 37111201 3120 1 | o show ici  |                    | -          | inport     |       |  |
| ategories        | •                 | Fields               | -            |                 |             | lassification      |            |            |       |  |
| Conduct          | nd aalam          | <u>V</u> alue:       | Flow         |                 | <b>•</b>    | Natural Br         | eaks (Jenk | (S)        |       |  |
| Graduate         | ed symbols        | Normalization:       | none         |                 | - C         | la <u>s</u> ses: 5 | ✓ Cla      | ssify      |       |  |
| ···· Proportio   | onal symbols      | Sumbol Sizo fro      | m: 0.5       | to: 1           |             |                    |            |            |       |  |
| harts<br>Wiele A | tribut an         | Symbol Size no       | III. U.J     | <u>i</u> 0. 4   |             |                    | Te         | molate     |       |  |
|                  | induces           | Symbol Ran           | ge           | La              | bel         |                    |            |            |       |  |
|                  |                   | 0.00                 | - 38,79      | Le              | s than 39   |                    |            |            |       |  |
|                  |                   |                      | 0 - 134.80   | 39              | - 135       |                    |            |            |       |  |
|                  |                   | 134.                 | 81 - 260.93  | 13              | 5 - 261     |                    |            |            |       |  |
| a _3a /a.        | <u> </u>          | 260.                 | 94 - 515.41  | 26              | 1 - 515     |                    |            |            |       |  |
|                  |                   | 515.                 | 42 - 811.79  | Gre             | ater than 5 | 15                 |            |            |       |  |
| <b>/</b> ··      | ┍╃ <sub>┲</sub> ╲ | Sho <u>w</u> class r | anges using  | feature values  |             | Advance <u>d</u>   | •          |            |       |  |
|                  |                   |                      |              |                 |             |                    |            |            |       |  |
|                  |                   |                      |              |                 |             |                    |            |            |       |  |
|                  |                   |                      |              |                 |             |                    |            |            |       |  |
|                  |                   |                      |              |                 |             |                    |            |            |       |  |

And then the Symbology is changed accordingly.

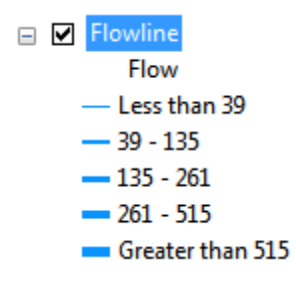